# 株主様ご優待券 ご利用ガイドブック

# 株式会社TSIホールディングス

### 株主優待券のご案内

**拝啓** 平素は格別のご高配を賜り厚く御礼申し上げます。

さて、皆様からの日頃のご支援への感謝の気持ちを込めて、第2四半期末の8月末日現在、並びに、決算期 末の2月末日現在で1単元(100株)以上の弊社株式を保有頂いております株主様を対象に、下記の通り、 株主優待券をお届けしております。尚、長期的に弊社株式をご所有頂きました株主様には、更に優待内容を 拡大させて頂いております。

TSIホールディングスのより幅広い商品をお楽しみ頂ければ幸甚に存じます。 末筆ではございますが、末永くご支援ご愛顧を賜りますよう心からお願い申し上げます。

敬具

#### 記

#### 1. ご優待の内容

弊社グループ各社が運営する各ECサイトで購入頂く商品について、20%割引となる優待券又は 10,000円(税込)以上のお買い物に対し、2,000円割引となる優待券をご進呈致します。具体的なご 利用方法並びにご利用上限額は、本ガイドブックの各ご案内頁をご参照下さい。

2. 進呈枚数

| 3年未満保有の株主様     | 3年以上保有の株主様(※)  |
|----------------|----------------|
| 100株以上所有: 1冊   | 100株以上所有: 2冊   |
| 500株以上所有: 2冊   | 500株以上所有: 3冊   |
| 1,000株以上所有: 3冊 | 1,000株以上所有: 4冊 |

(※)3年以上とは、毎年2月末日及び8月末日の株主名簿に同一株主番号で3年以上(7回以上)継続して記載又は記録され、かつ同期間の保有株式数が継続して上記の株式数以上であることを条件と致します。

3. 進呈時期と有効期間

|            | 進呈時期 | 有効期間        |
|------------|------|-------------|
| 第2四半期末の株主様 | 11月末 | 12月1日~5月31日 |
| 決算期末の株主様   | 5月末  | 6月1日~11月30日 |

# 株主様ご優待券でご利用できるブランド

| NATURAL BEAUTY<br>BASIC | ▶. ₽                     | ROPORTION<br>BODY DRESSING | ADORE                                                            |
|-------------------------|--------------------------|----------------------------|------------------------------------------------------------------|
| human woman             | <sup>le</sup> PHIL       | PINKY&DIANNE               | FREE'S<br>MART                                                   |
| JILL STUART             | JILL by JILL STUA        | RT PEARLY<br>GATES         | <b>Þ</b> GG                                                      |
| MASTER BUNNY<br>EDITION | Jack Bunny               | St ANDREWS                 | () PING                                                          |
| Bew balance             | NBB WEEKEND <sup>®</sup> | M                          | M A R G A R E T<br>H O W E L L<br>H O U S E H O L D<br>G O O D S |
| MHL,                    | NANO<br>universe         | ROSEBUD                    | <b>AVIREX</b> <sup>®</sup>                                       |
| B'2nd                   | BEAVER                   | Lazy Hazy Planet           | GARDEN                                                           |
| Royal Flash             | Schott                   | MANASTASH                  | HUF                                                              |
|                         |                          |                            |                                                                  |

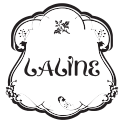

※株主優待券の有効期間中であっても、株主優待の対象となる サイト及びブランドを変更することがあります。

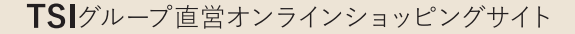

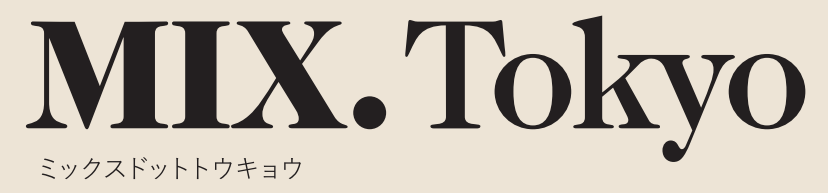

当社グループの最旬アイテムやトレンド情報が満載な「MIX.Tokyo」。 株主優待をご利用頂くと、レディス、メンズ、ゴルフアイテムなど、多彩なブランドの商品を20%割引でご購入頂けます。 ぜひこの機会に株主優待券を使って、お得にオンラインショッピングをお楽しみください。

### こ優待の内容

当社グループが運営するオンラインショッピングサイト 「MIX.Tokyo」でのお買い物※に対し、20%割引となる 【優待券】を進呈します。

ご利用例 [10万円のお買い物をした場合] 10万円(税込)-割引額(10万円(税込)×20%)=合計金額8万円

※1ご利用に当たっては、「MIX.Tokyo」への会員登録が必要です。(入会金・年会費等は一切かかりません。) / ※2 他クーポン及び割引制度とは併用できません。/ ※3 与信限度を上限 額とする 30万円に対してのみ20%割引となります。/ ※4 店頭ではご利用になれません。

### MIX.Tokyo 取り扱いブランド

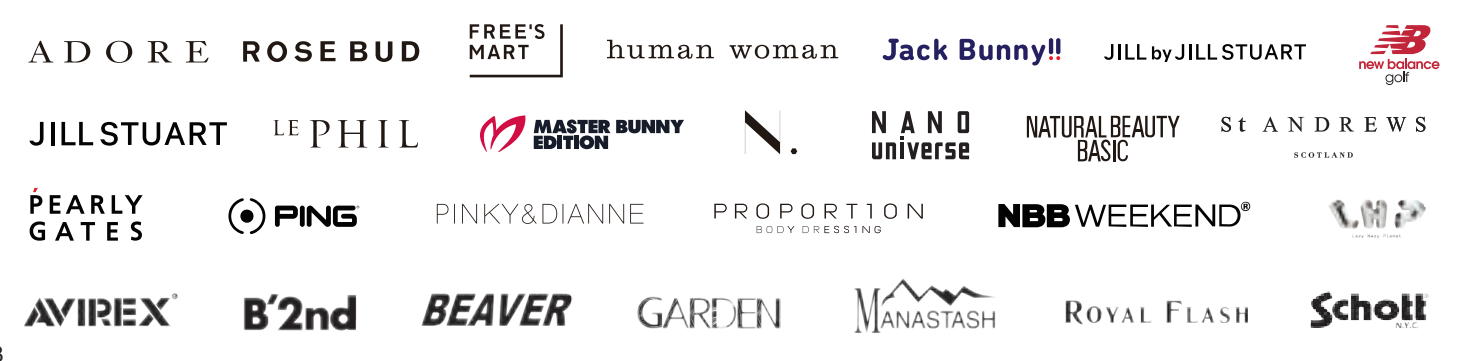

### ■優待券のご利用方法

お手元に株主優待券をご準備ください。

**2** [MIX.Tokyo] ヘアクセスしてください。

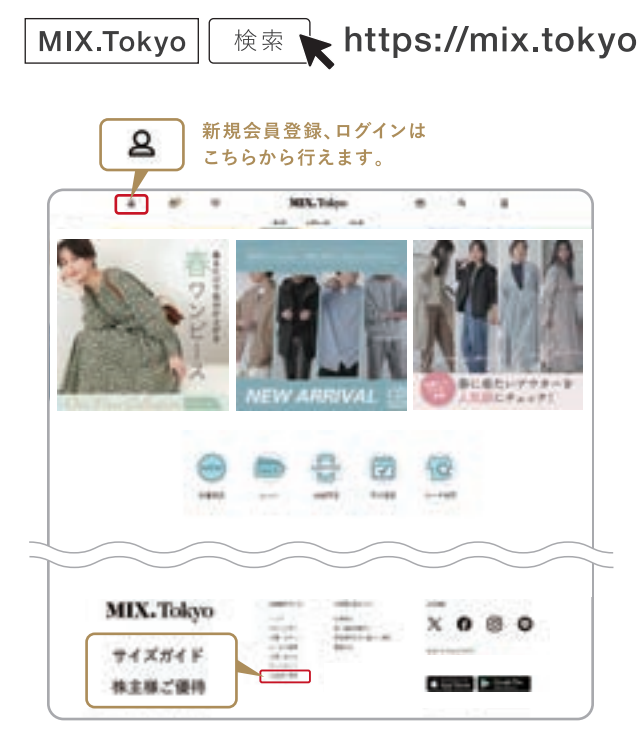

「優待券のご利用方法」ページへは最下部にある 「株主様ご優待」をクリックしてください。

③ 会員登録がお済みの方はご登録頂いているメールアドレスとパスワードでログインしてください。
登録がお済みでない方は、新規にご登録ください。

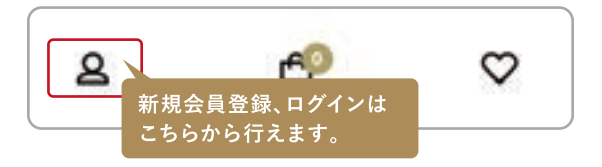

- ④ご希望の商品を選定頂き、カートへお進みください。 必要事項を入力後「お支払い方法の選択に進む」ボタンを クリックして次ページへとお進みください。
- ⑤「クーポン/割引コードの入力」欄にて「利用する」を選択して 頂き、お持ちの優待券に記載されている優待ⅠDを入力して ください。

| NUMBER OF STREET, STREET, STRE | PACLAPPEERS, LECT VENDELTVARIABINATES, CA |
|----------------------------------------------------------------------------------------------------|-------------------------------------------|
| RT-dyn-faderácu, un                                                                                                    | CO-FRANCESCO, F-SUD-FRANCES, TTCHERRY,    |
| USVER-LEVITERASIAN                                                                                                    | AT##.                                     |
| AREBIDES CRIAINLY IMPOL                                                                                                    | や着与えんたいだ アーボンコードも読得すな えアラックしてしだかい。        |
|                                                                                                    |                                           |
| -                                                                                                    |                                           |
|                                                                                                    | てたらに優待した                                  |
|                                                                                                    | こうらに修行口を                                  |
|                                                                                                    | こ人力してください。                                |
|                                                                                                    |                                           |
| CRAMBLY-F>##1244                                                                                                    |                                           |
|                                                                                                    |                                           |
| (+#>2+)                                                                                                    | Names -                                   |
| ( +-@>2+)                                                                                                    | rianra:                                   |
| (F-8>2-)                                                                                                    | NARYA                                     |

ページをお進み頂き、「注文を確定する」ボタンをクリックで完了となります。

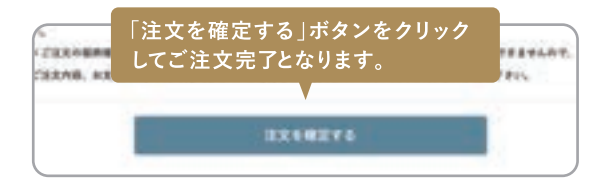

※ なお詳しくは「MIX.Tokyo」サイト内の「優待券のご利用方法」 ページをご覧ください。

「優待券のご利用方法」ページへはサイト最下部にある「株主様ご優待」をクリック してください。

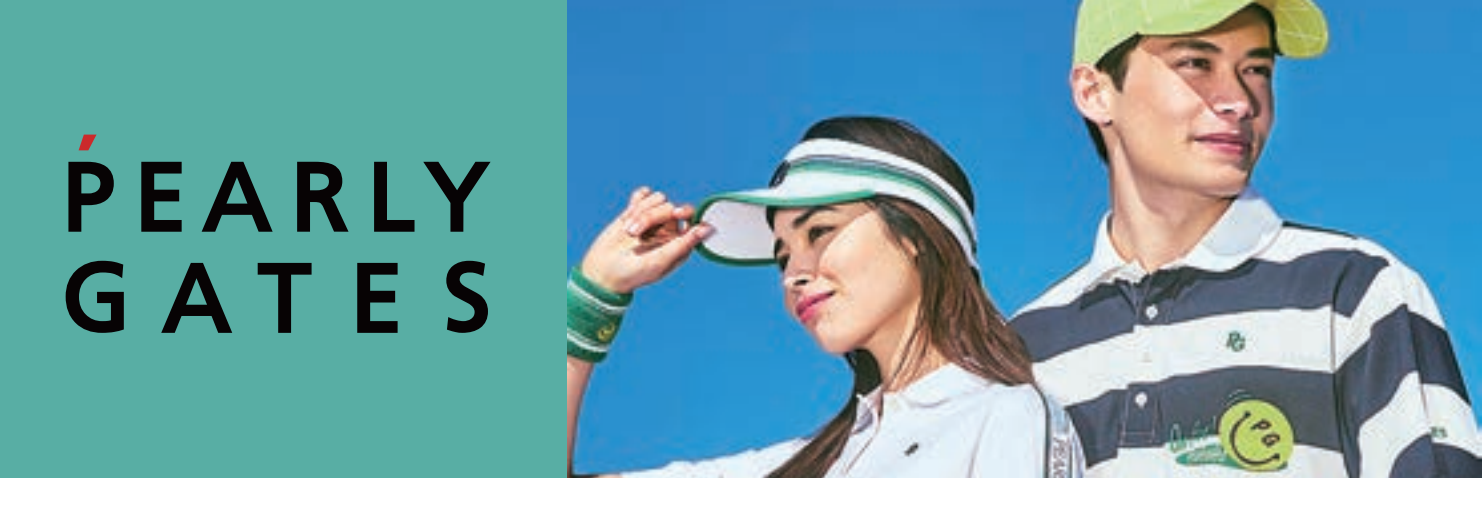

「PEARLY GATES ONLINE SHOP」、「new balance golf ONLINE STORE」、「St ANDREWS ONLINE SHOP」、「PING APPAREL ONLINE STORE」は、当社が運営するオンラインショッピングサイトです。流行に 左右されない先端をいくカジュアルウェア、ゴルフウェアを20%割引でご購入頂けます。 ぜひこの機会に株主優待券を使って、お得にオンラインショッピングをお楽しみください。

## 【ご優待の内容

当社が運営するオンラインショッピングサイト「PEARLY GATES ONLINE SHOP」、「new balance golf ONLINE STORE」、 「St ANDREWS ONLINE SHOP」、「PING APPAREL ONLINE STORE」でのお買い物※に対し、20%割引となる【優待券】を進呈します。

ご利用例【10万円のお買い物をした場合】

10万円(税込) - 割引額(10万円(税込)× 20%) = 合計金額8万円

※1 ご利用に当たっては、「G&S PREMIUM CLUB」への会員登録が必要です。(入会金・年会費等は一切かかりません。) / ※2 他クーポン及び割引制度とは併用できません。/ ※3 与信限度を上限額とする40万円に対してのみ20%割引となります。/ ※4 店頭ではご利用になれません。

## 昼待対象ブランド

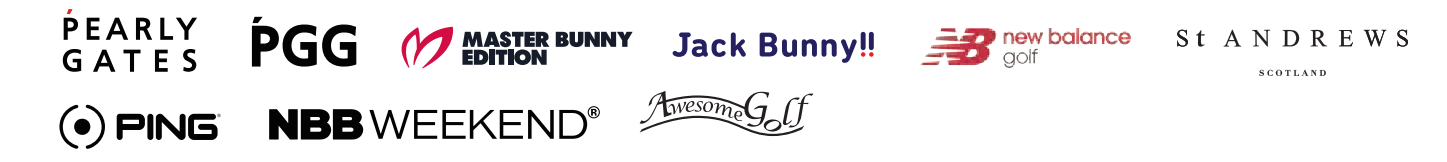

PEARLY GATES、new balance golf、 St ANDREWS、PING APPARELで優待券を ご利用の場合

1 お手元に株主優待券をご準備ください。

PEARLY GATES ONLINE SHOP」、「new balance golf ONLINE STORE」、「St ANDREWS ONLINE SHOP」、 「PING APPAREL ONLINE STORE」、ヘアクセスしてくだ さい。

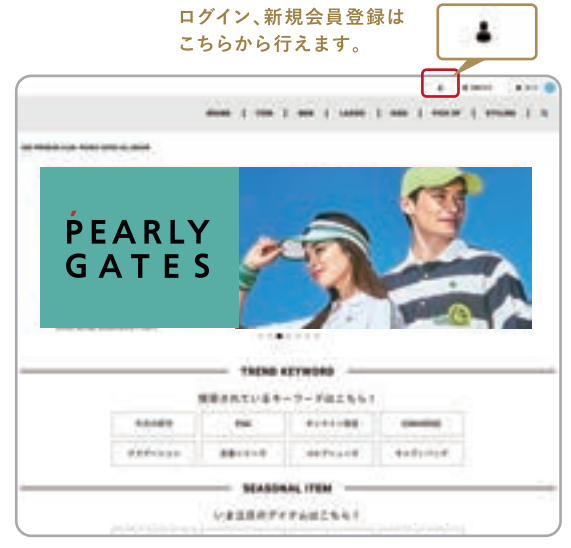

※新規会員登録、ログインボタンの位置は各社共通となっております。

③ 会員登録がお済みの方はご登録頂いているメールアドレスとパスワードでログインしてください。
登録がお済みでない方は、新規にご登録ください。

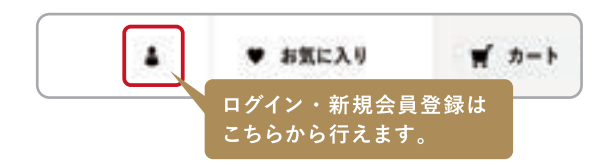

- ④ご希望の商品を選定頂き、カートへお進みください。
- カートに追加された商品の下に商品優待ID(クーポン番号)を入力する欄がございますので、お持ちの優待券に記載されている商品優待ID(クーポン番号)をご入力して下さい。ご入力後、「この内容で登録する」ボタンをクリックして下さい。

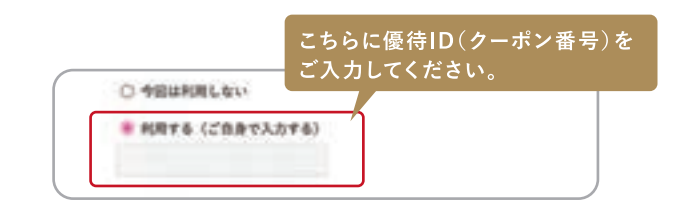

⑤ 正しい商品優待ID(クーポン番号)が入力されますとカート内の合計金額に割引が適用されていることが確認できます。

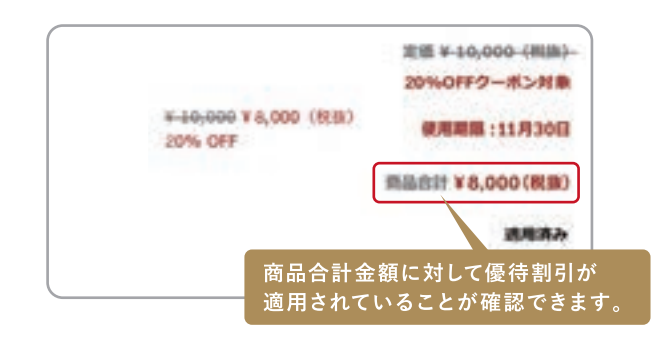

ページをお進み頂き、「注文を確定する」ボタンをクリックでご注 文完了となります。

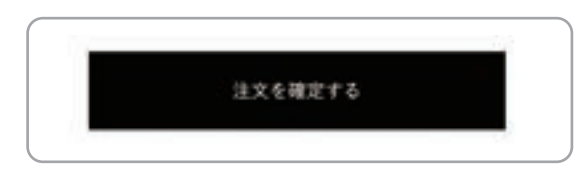

<sup>※</sup>実際のカート画面と若干異なる場合がございます。

# MARGARET HOWELL

上質な素材と洗練されたデザインを融合し、着心地と機能性を追求したシンプルでモダンな商品を提供する「マー ガレット・ハウエル」。

株主優待をご利用頂くと、ウィメンズ、メンズ、ハウスホールドグッズなどの商品を20%割引でご購入頂けます。 是非この機会に株主優待券を使って、お得にオンラインショッピングをお楽しみください。

## こ優待の内容

当社グループが運営するオンラインショッピングサイト 「マーガレット・ハウエル」でのお買い物※に対し、20%割引 となる【優待券】を進呈します。 ご利用例 [10万円のお買い物をした場合] 10万円(税込)-割引額(10万円(税込)×20%)=合計金額8万円

※1 ご利用に当たっては、「アングローバルメンバーズ」への会員登録が必要です。(入会金・年会費等は一切かかりません。) / ※2 他クーボン及び割引制度とは併用できません。/ ※3 与信限度を上限額とする 30万円に対してのみ 20%割引となります。/ ※4 店頭ではご利用になれません。

### 【マーガレット・ハウエル 取り扱いレーベル

# M A R G A R E T H O W E L L

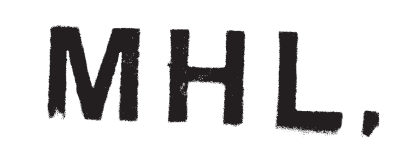

MARGARET HOWELL HOUSEHOLD GOODS

- ●お手元に株主優待券をご準備ください。
- ②「マーガレット・ハウエル オンラインストア」へアクセスして ください。

マーガレット・ハウエル 検索

#### https://www.margarethowell.jp

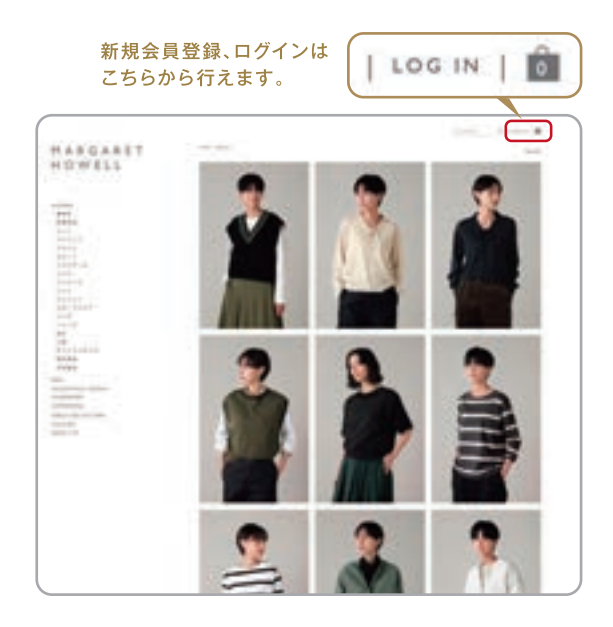

③ 会員登録がお済みの方はご登録頂いているメールアドレスと パスワードでログインしてください。 登録がお済みでない方は、新規にご登録ください。

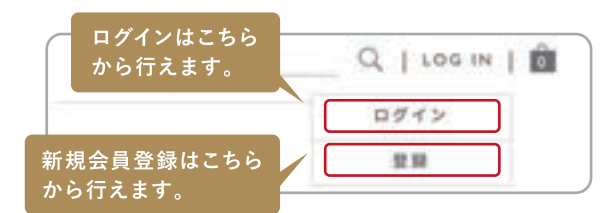

④ご希望の商品を選定頂き、カートへお進みください。

注文手続き画面に商品優待ID(クーポン番号)を入力する欄がございますので、お持ちの優待券に記載されている商品優待ID(クーポン番号)をご入力して下さい。ご入力後、「この内容で登録する」ボタンをクリックして下さい。

| O ABURRLOU    | - こちらに優待ID(クーポン番号)<br>ご入力してください。 |
|---------------|----------------------------------|
| • HATE ICABTÀ | 力す(4)                            |
|               | 1                                |
|               |                                  |
| ご利用可能なクーポンは   | 8924A.                           |

⑤ 正しい商品優待ID(クーポン番号)が入力されますとカート内の合計金額に割引が適用されていることが確認できます。

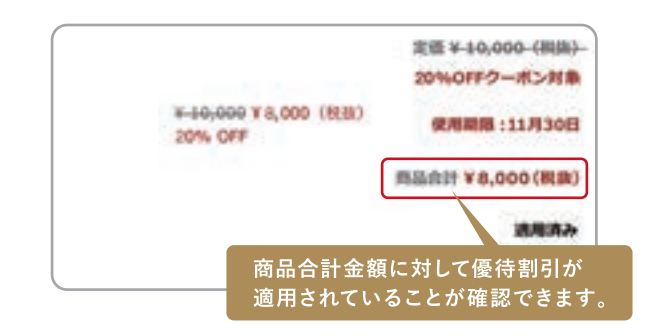

ページをお進み頂き、「注文を確定する」ボタンをクリックでご注 文完了となります。

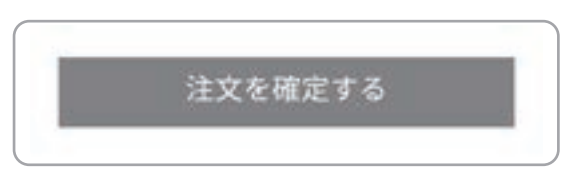

※実際のカート画面と若干異なる場合がございます。

# N A N O universe

ナノ・ユニバースのコンセプトである「色気を纏わせる」をコアに据え、洗練されたデザイン・高品質な機能素材を通じて、 お客様の魅力を引き出し、自信を創出するスタイル・アイテムを提供します。

私たちは自然体でありながら、他を魅了する力強さと品格を備えたスタイルを追求し、お客様の日常の中で心地よい自信を 感じるお手伝いをするとともに、お客様の周りのステークホルダーからも承認される魅力的なブランドを目指します。

### こ優待の内容

当社直営オンラインショッピングサイト「ナノ・ユニバース 公式通販サイト」で ¥10,000(税込)以上のお買い物※ に対し、 ¥2,000割引となる【優待券】を進呈します。

※1ご利用に当たっては「ナノ・ユニバース メンバーズ」への会員登録が必要です。※2他クーボンとは併用できません。 ※3店頭ではご利用になれません。

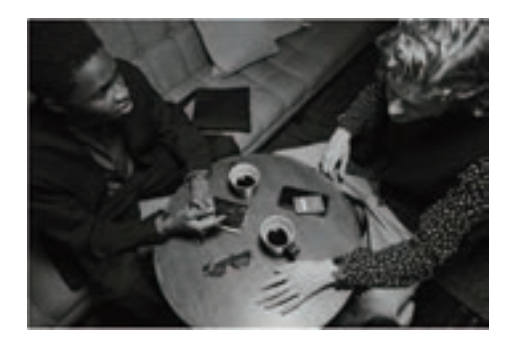

MEN

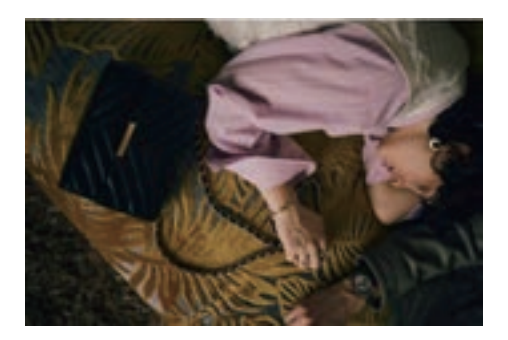

WOMEN

1 お手元に株主優待券をご準備ください。

②「ナノ・ユニバース公式通販サイト」へアクセスしてください。

ナノ・ユニバース 検索

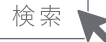

https://store.nanouniverse.jp

④会員登録がお済みの方はご登録頂いているメールアドレスと パスワードでログインしてください。 登録がお済みでない方は、新規にご登録ください。

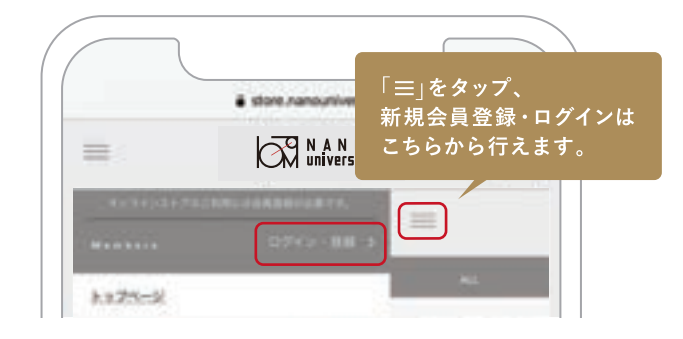

- ④ご希望の商品を選定頂き、カートへお進みください。
- ⑤ カート画面にて「お支払い方法・ポイント利用 | 欄の 「編集」を選択

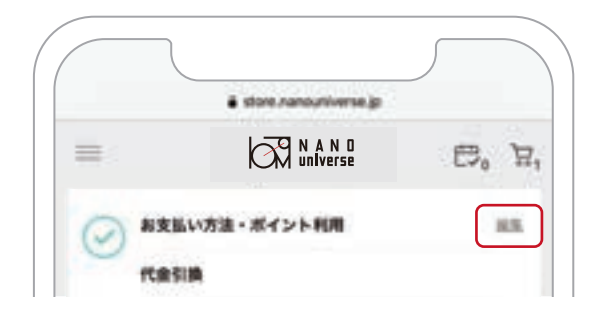

⑥お支払い方法の設定画面の最下部にございます「クーポン利 用 |項目の「クーポンコードをお持ちの方 |をタップの上、「クー ポンコードを入力 | に、お持ちの優待券表面に記載されている 優待ID(ハイフンを含む14桁の英数字)をご入力して下さい。 ご入力後「適用する | ボタンをタップの上、「設定する | ボタンを タップしてください。

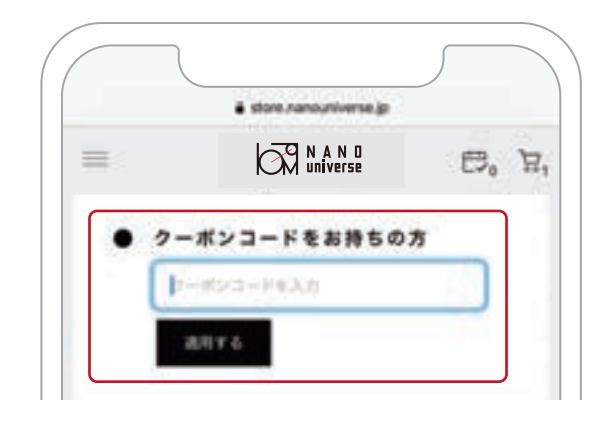

⑦ご注文情報確認ページにて合計金額に¥2,000のご優待引きが 適用されているかご確認ください。「注文を確定する | ボタンを タップいただくとご購入手続き完了となります。

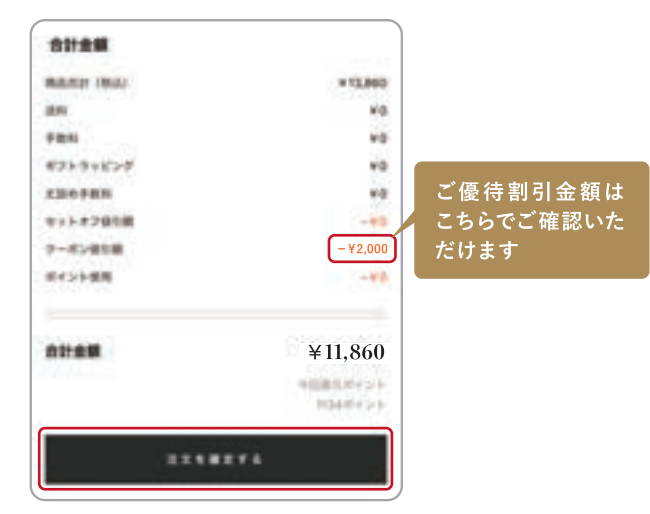

※実際のカート画面と若干異なる場合がございます。

# **ROSE BUD**

オリジナルブランドの「ROSE BUD」をはじめ、世界中からセレクトしたインポートのシューズ・バッグ・アクセサ リーから、モード感溢れるドレスやデニムなどフルアイテムの揃う商品を20%割引でご購入頂けます。 ぜひこの機会に株主優待券を使って、お得にオンラインショッピングをお楽しみください。

## 【ご優待の内容

オンラインショッピングサイト「ROSE BUD ONLINE STORE」でのお買い物※に対し、20%割引となる【優待券】 を進呈します。

ご利用例 [10万円のお買い物をした場合] 10万円(税込) - 割引額(10万円(税込)× 20%) = 合計金額8万円

※1 ご利用に当たっては、「ROSE BUD ONLINE STORE」への会員登録が必要です。(入会金・年会費等は一切かかりません。) / ※2 他クーポン及び割引制度とは併用できません。/ ※3 与信限度を上限額とする 30万円に対してのみ 20%割引となります。/ ※4 店頭ではご利用になれません。

### 【取り扱いブランド

ROSEBUD GENE HEAVENS Mici più comoda CREOLME

and more ....

### ■優待券のご利用方法

1 お手元に株主優待券をご準備ください。

② ROSE BUD ONLINE STORE ヘアクセスしてください。

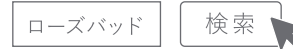

#### https://www.rosebud-web.com/

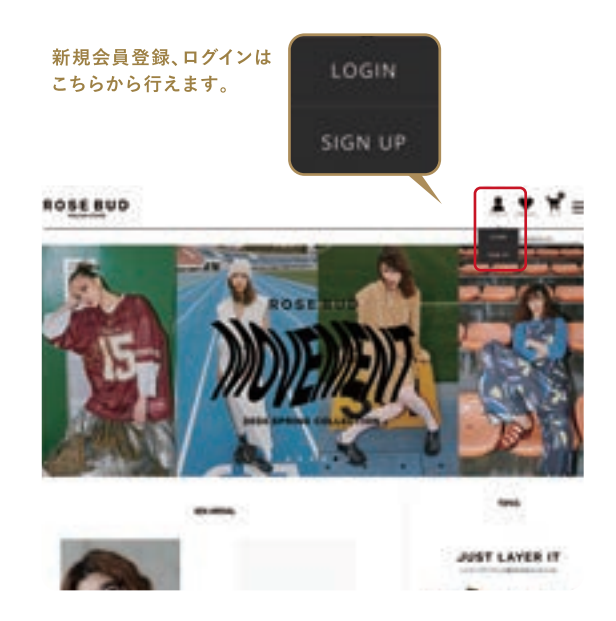

③ 会員登録がお済みの方はご登録頂いているメールアドレスとパスワードでログインしてください。
登録がお済みでない方は、新規にご登録ください。

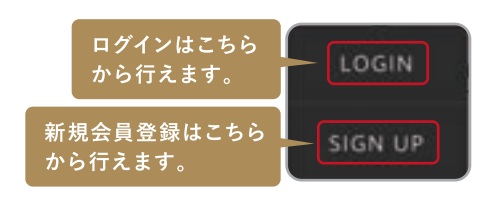

④ご希望の商品を選定頂き、カートへお進みください。

注文の手続きを進めていきますと商品優待ID(クーポン番号)を入 力する欄がございますので、お持ちの優待券に記載されている商 品優待ID(クーポン番号)をご入力して下さい。ご入力後、「この内 容で登録する」ボタンをクリックして下さい。

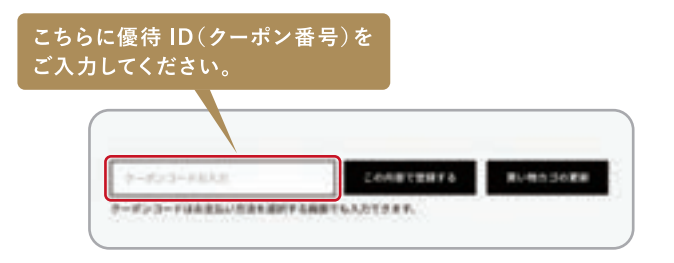

⑤ 正しい商品優待ID(クーポン番号)が入力されますとカート内の合計金額に割引が適用されていることが確認できます。

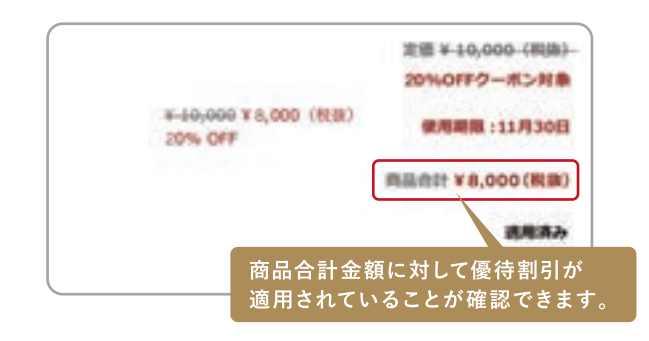

ページをお進み頂き、「注文を確定する」ボタンをクリックでご注 文完了となります。

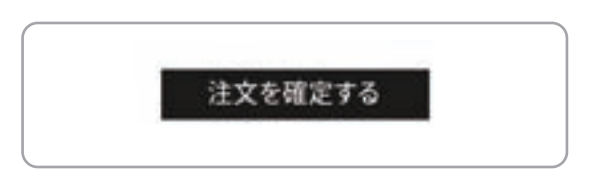

<sup>※</sup>実際のカート画面と若干異なる場合がございます。

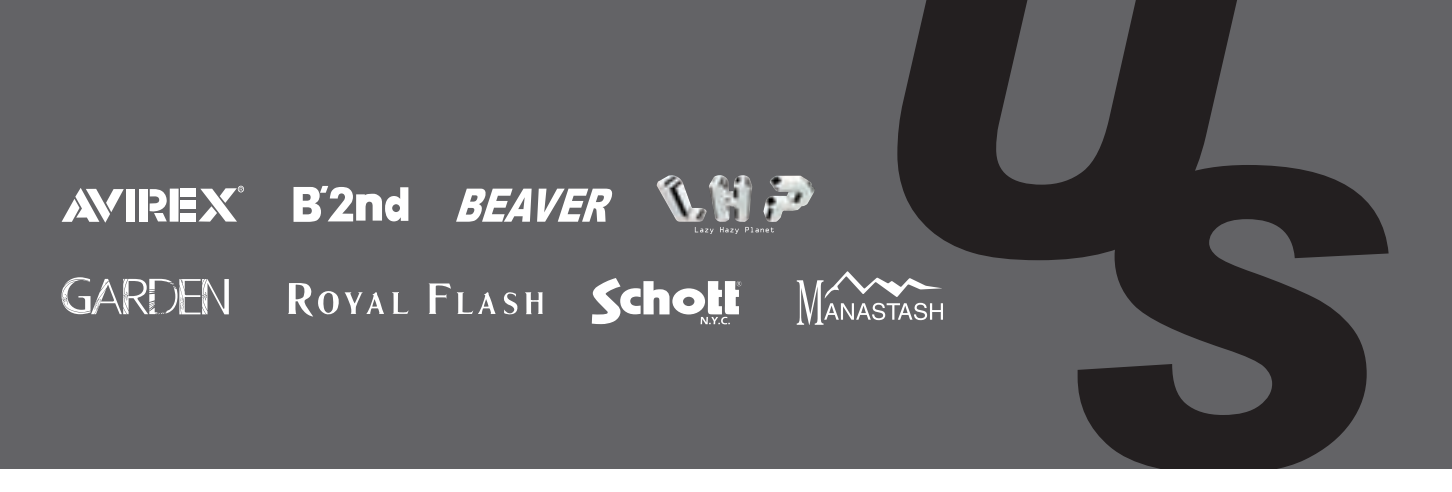

アメリカのフライトジャケットブランド「AVIREX」とライダースジャケットの「Schott」をはじめ、

高感度な情報を発信するセレクトショップ。

それぞれが独自のコンセプトのもと、"ワクワク感・ドキドキ感"を提供することをモットーにセレクトした個性的な アイテムを20%割引でご購入いただけます。

ぜひこの機会に株主優待券を使って、お得にオンラインショッピングをお楽しみください。

## |ご優待の内容

当社が運営するオンラインショッピングサイト「US ONLINE STORE」でのお買い物<sup>※</sup>に対し、20%割引となる【優待券】を 進呈します。 ご利用例 [10万円のお買い物をした場合] 10万円(税込)-割引額(10万円(税込)×20%)=合計金額8万円

※1ご利用に当たっては「US ONLINE STORE」への会員登録が必要です。(入会金・年会費等は一切かかりません。)
 ※2他クーポン及び割引制度との併用ができない場合がございます。また、一部除外商品がございます。
 ※3お支払い方法によって定められたご利用限度額に対して20%割引となります。※4店頭ではご利用になれません。

# |取り扱いブランド

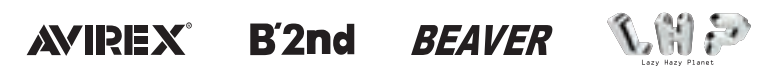

GARDEN ROYAL FLASH Schott MANASTASH

●お手元に株主優待券をご準備ください。

**OUS ONLINE STORE**へアクセスしてください。

検索

上野商会

### https://www.us-onlinestore.com/

#### 新規会員登録、ログインはこちらから行えます。

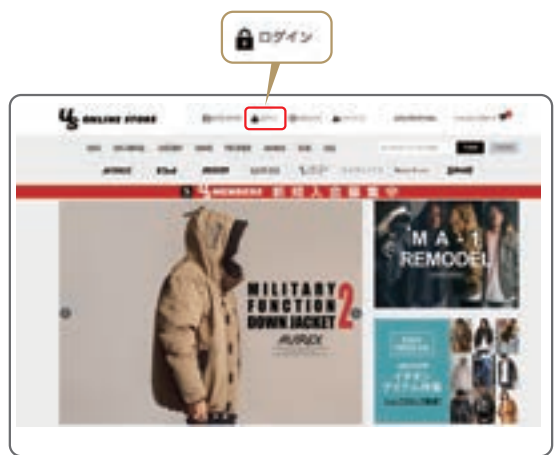

●会員登録がお済みの方はご登録頂いているメールアドレスと パスワードでログインしてください。 登録がお済みでない方は、新規にご登録ください。

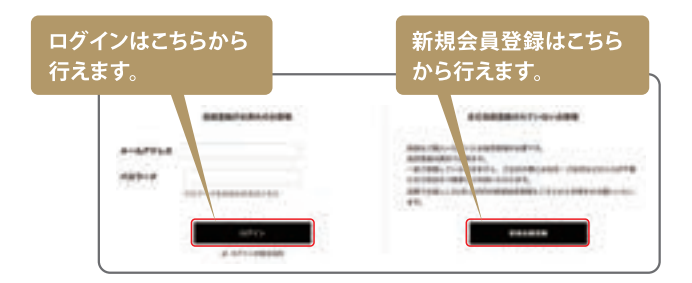

- ❹ご希望の商品を選定頂き、カートに入れ、 ご購入手続きへお進みください。
- ●注文の手続きを進めていきますと商品優待ID(クーポン番号)を 入力する欄がございますので、お持ちの優待券に記載されている 商品優待ID(クーポン番号)をご入力ください。ご入力後、「登録」 ボタンをクリックしてください。

| こちらに<br>ご入力く | :優待ID (ク-<br>ください。 | -ポン番号)を |       |  |
|--------------|--------------------|---------|-------|--|
|              | 0-10-              |         | 7(10) |  |
|              | 0-#2-2-F8          | A.B     |       |  |

●正しい商品優待ID(クーポン番号)が入力されますとカート内の 合計金額に割引が適用されていることが確認できます。 「注文内容を確定する」ボタンをクリックするとご注文完了と なります。

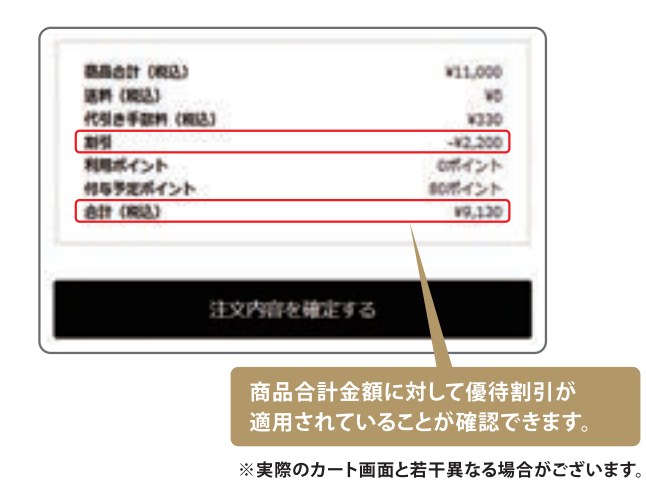

※なお、「US ONLINE STORE」サイト内でもご案内をしております。 サイト最下部にある「株主様ご優待」をクリックしてご覧ください。

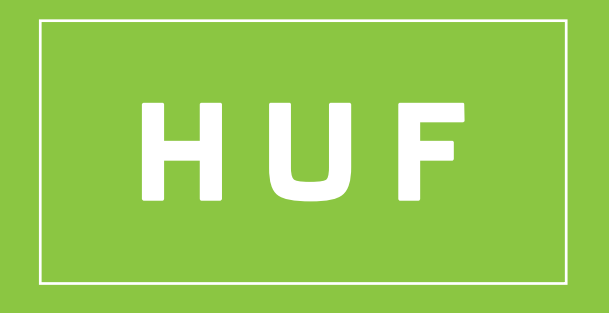

レジェンドスケーターのキース・ハフナゲルが2002年にオープンしたショップのオリジナルブランドから、 世界で注目されるライフスタイルブランドへと進化した"HUF"。 スケートとストリートをベースに、独自のスタイルやアート感をアメリカン・クラシックに落とし込んだプロダクトを展開しています。 株主優待券は最新アイテムを取り揃える「HUF JAPAN OFFICIAL ONLINE STORE」にてご利用いただけます。 是非この機会にお得にショッピングをお楽しみください。

■ご優待の内容

直営オンラインショッピングサイト 「HUF JAPAN OFFICIAL ONLINE STORE」でのお買い物の際に 20%OFFとなる優待券を進呈させていただきます。

ご利用例【10万円のお買い物をした場合】 10万円(税込) - 割引額(10万円(税込)×20%)=合計金額8万円

※当社直営オンラインショッピングサイト「HUF JAPAN OFFICIAL ONLINE STORE」のみでご利用いただけます。店頭ではご利用いただけません。 ※ご利用にあたっては「HUF JAPAN OFFICIAL ONLINE STORE」への会員登録が必要です。(入会金・年会費は一切かかりません。) ※本券はご利用可能期間中(2024年6月1日(土)正午~2024年11月30日(土)23時59分まで)、1回のみご使用いただけます。 ※与信限度を上限額とする30万円に対してのみ20%割引となります。 ※他クーポン及び割引制度とは併用できません。 ※各種手数料と送料に対してはご利用いただけません。

【取り扱いブランド

# HUF

### 【優待券のご利用方法

- ① お手元に株主優待券をご用意ください。
- ② 「HUF JAPAN OFFICIAL ONLINE STORE」へアクセスしてください。

HUF JP

検索 https://www.hufworldwide.jp/

- ③ ご希望の商品をお選びいただき、「ご注文手続きへ進む」ボタンを クリックし、次ページへお進みください。
- ④ 会員登録がお済みの方は、ご登録いただいている メールアドレスとパスワードでログインしてください。
   登録がお済みでない方は、新規にご登録ください。
   ※優待IDはログインIDとしてはご利用いただけませんので、ご注意ください。

⑤ ご注文情報入力ページの最下部にございます【クーポン情報】項目の「クーポンコードを入力して使う」をクリックの上、「使用クーポンコード:」に優待IDを入力してください。

| クーボン情報     |                                                       |
|------------|-------------------------------------------------------|
| クーポンの利用:   | <ul> <li>○ 使用しない</li> <li>● クーポンコードを入力して使う</li> </ul> |
| 使用クーポンコード: |                                                       |
|            | こちらに優待 ID をご入力ください。                                   |

⑥ ご注文情報確認ページにて、ご注文合計金額に 20%OFFのご優待割引きが適用されているかをご確認ください。

ログイン

 ⑦ 「注文する」ボタンをクリックいただくと、ご購入手続き完了となります。

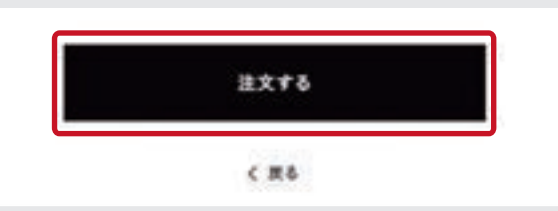

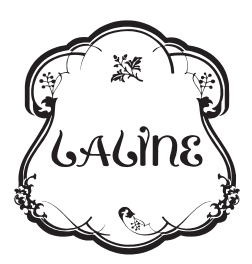

きれいになるって気持ちいい── 自然の成分と香りに包まれて、肌と心が輝いてく 自然派コスメ「ラリン」の商品を 20%割引でご購入いただけます。

ぜひこの機会に株主優待券を使って、お得にオンラインショッピングをお楽しみください。

## 【ご優待の内容

オンラインショッピングサイト 「Laline JAPAN Online Shop」でのお買い物\*に対し、 20%割引となる【優待券】を進呈します。

ご利用例 [10万円のお買い物をした場合] 10万円(税抜)-割引額(10万円(税抜)×20%)=合計金額8万円

※1 ご利用に当たっては、「Laline Members(ラリン メンバーズ)」への会員登録が必要です。(入会金・年会費等は一切かかりません。) / ※2 他の割引制度とは併用できません。/ ※3 与信限度を上限額とする 30万円に対してのみ20%割引となります。/ ※4 店頭ではご利用になれません。

# 【取り扱いブランド

# **SUITAT**

## **| 優待券のご利用方法**

む手元に株主優待券をご準備ください。

**②** Laline JAPAN Online Shop ヘアクセスしてください。

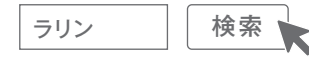

### https://www.laline.jp/

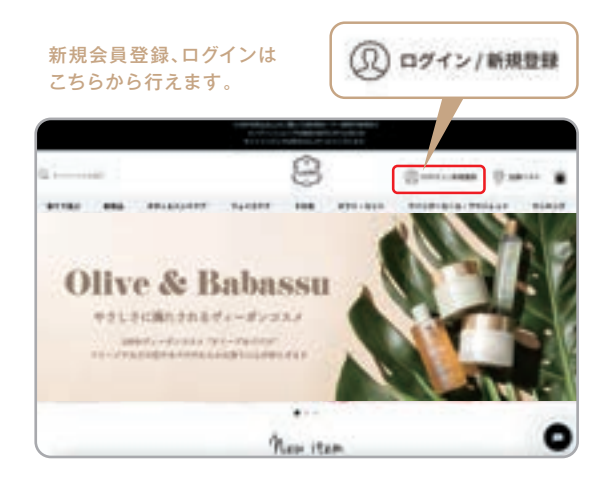

③ 会員登録がお済みの方はご登録頂いているメールアドレスと パスワードでログインしてください。 登録がお済みでない方は、新規にご登録ください。

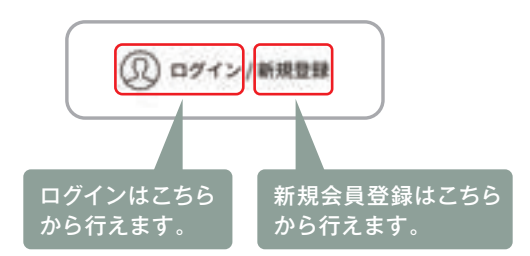

④ご希望の商品を選定頂き、カートへお進みください。

注文の手続きを進めていきますと商品優待 ID (クーポン番号)を入力 する欄がございますので、お持ちの優待券に記載されている商品 優待 ID (クーポン番号)をご入力して下さい。ご入力後、「この内容 で登録する」ボタンをクリックして下さい。

| 7-#2(883-763.5      | )                              |
|---------------------|--------------------------------|
|                     |                                |
| P-#>>-FERREL FELMEN | ITV6701->s>PRINC442288181      |
| O AMARMAN           |                                |
| · ARFS ICRATADES    |                                |
|                     |                                |
| 27/01/08/14         | こちらに優待ID(クーポン番号)<br>ご入力してください。 |

⑥ 正しい商品優待 ID (クーポン番号) が入力されますとカート内の 合計金額に割引が適用されていることが確認できます。

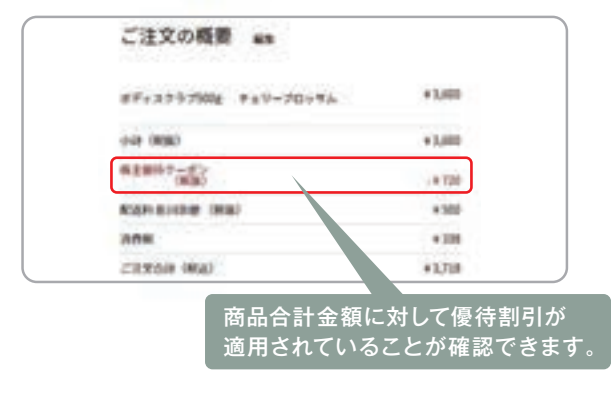

ページをお進み頂き、「注文を確定する」ボタンをクリックでご注文 完了となります。

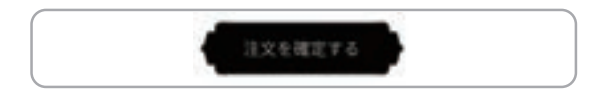

<sup>※</sup>実際のカート画面と若干異なる場合がございます。

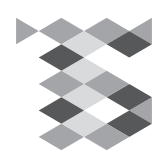